# How to Login to ePIRATE

ePIRATE Training

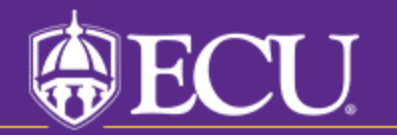

This tutorial shows the ePIRATE login process for both ECU and non-ECU users.

You will only be able to login if you have completed the ePIRATE registration process and received a notification indicating that your registration has been processed.

If you have not registered for an ePIRATE account, a tutorial on the applicable registration process (ECU and non-ECU users) can be found on our "How Do I?" website.

Please note that for non-ECU users there is a special process used the first time they login or request a password reset. A tutorial on these processes can also be found on our "How Do I?" website. The current tutorial assumes that this first-time login process has been completed.

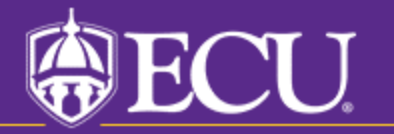

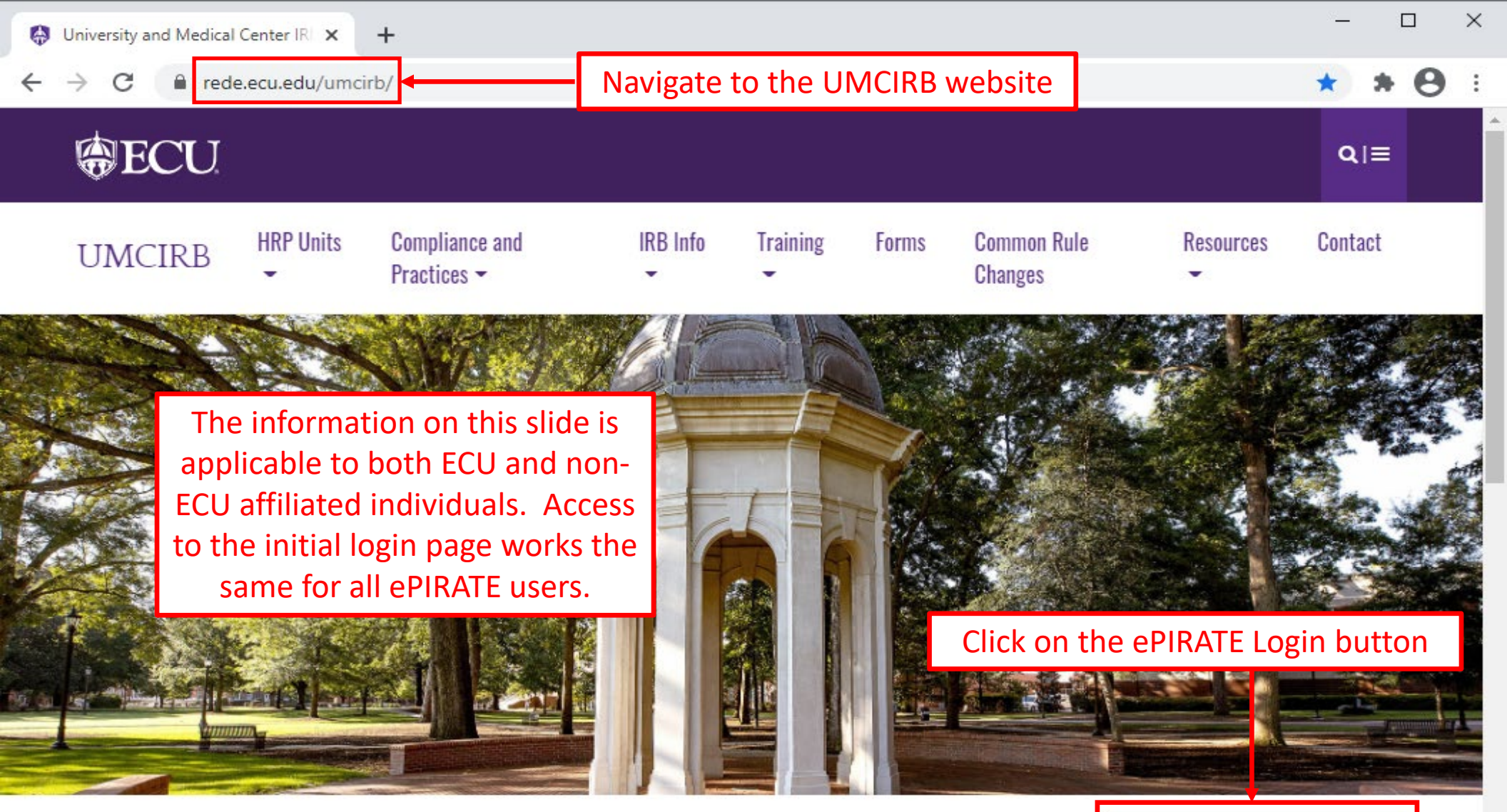

### **University and Medical Center IRB**

This website contains the information you need to submit your human research for review and approval by the University and Medical Center Institutional Review Board (UMCIRB). The primary function of the UMCIRB is to protect the rights and welfare of human participants in research at ECU, Vidant Medical Center and its affiliates and in research conducted elsewhere by faculty, students, staff or other representatives of the university in connection with their responsibilities or education. This mission is accomplished by an institutional commitment to

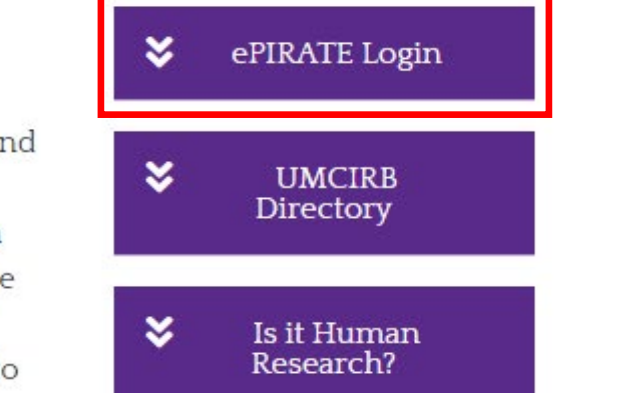

### Login Process for ECU Users

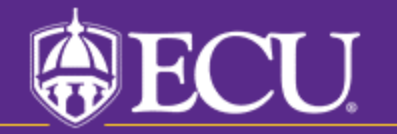

#### East Carolina University

ECU Users with a PirateID enter here:

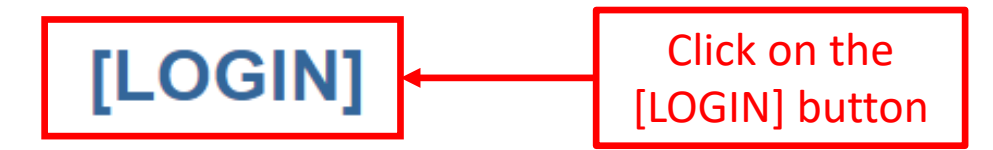

If you do not have a PirateID,

[click here]

After signing into this site, you are bound by the terms and conditions set forth when you received your account.

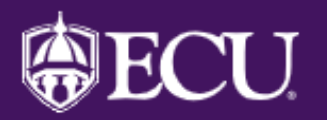

# **ECU Single Sign On**

| Pirate ID: Pirate ID | ePIRATE uses the same<br>single sign-on system that is       |
|----------------------|--------------------------------------------------------------|
| Password: Password   | Pirate ID and password here<br>and click the Sign In button. |
| Sign In              |                                                              |

East Carolina University | Information Technology and Computing Services IT Help Desk | 252-328-9866 ©2018 | Terms of Use | Accessibility | Report a Barrier

| East Carolina University                                                                                                    |                   |                                                                                                    |                |            |          |           |                 |  |  |
|----------------------------------------------------------------------------------------------------|-------------------|----------------------------------------------------------------------------------------------------|----------------|------------|----------|-----------|-----------------|--|--|
| <b>»</b>                                                                                                    | Dashboard         | Home                                                                                                    | IRB<br>Studies | Committees | Meetings |           | Contac          |  |  |
|                                                                                                    |                   |                                                                                                    |                |            | Compon   | ients 🌼 F | Properties 🔒 Pe |  |  |
| ePIRATE Training                                                                                                    |                   | This will bring you to your "Home" page where you can access the features of the ePIRATE system.                                                                                                    |                |            |          |           |                 |  |  |
| Inst<br>Boa                                                                                                    | ard               | Home                                                                                                    |                |            |          |           | -               |  |  |
| Common Rule<br>Changes - Effective<br>01.21.19                                                                                                    |                   | Welcome to ePIRATE, the <u>e</u> lectronic <u>Portal for Institutional Research at</u>                                                                                                    |                |            |          |           |                 |  |  |
| Ger                                                                                                    | neral Information | East Carolina University.                                                                                                    |                |            |          |           |                 |  |  |
| Rel                                                                                                    | ated Links        | Links This site enables East Carolina University to manage all aspects                                                                                                    |                |            |          |           |                 |  |  |
| Cor                                                                                                    | ntact Us          | of Institutional Review Board (IRB) compliance processes.                                                                                                    |                |            |          |           |                 |  |  |
| Application Version<br>InformationClick on Dashboard in the upper left hand corner of this screen to create a<br>study, create and edit your Profile, and perform other actions on existing<br>research studies. |                   |                                                                                                    |                |            |          |           |                 |  |  |
|                                                                                                    |                   | ***UPGRADE NOTIFICATION: ePIRATE was upgraded on Wednesday,<br>March 17, 2021. The biggest change that existing users will notice is with the<br><i>look</i> of the IRB application smartform. The "Jump To" menu has moved to the<br>left side of the screen and several other navigation tools on the application pages<br>have been moved. Please review the following 5 minute tutorial explaining this<br>newest upgrade: ePIRATE Upgrade |                |            |          |           |                 |  |  |

 $\mathbf{w}$ 

۱.

## Login Process for Non-ECU Users

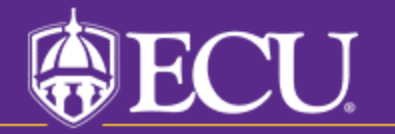

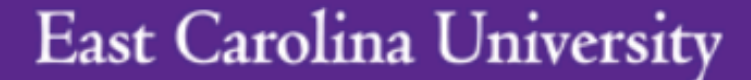

ECU Users with a PirateID enter here:

[LOGIN]

If you do not have a PirateID,

Non-ECU users access ePIRATE by first clicking the [click here] button

After signing into this site, you are bound by the terms and conditions set forth when you received your account.

#### East Carolina University

ECU Users with a PirateID enter here:

#### [LOGIN]

#### If you do not have a PirateID,

[click here]

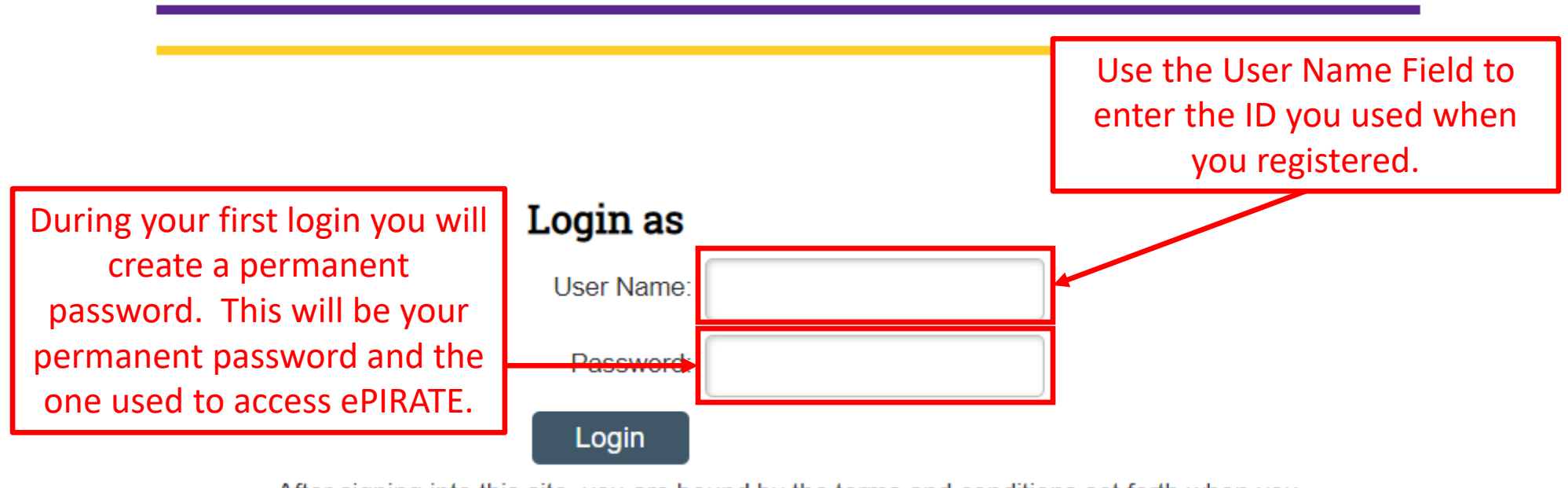

After signing into this site, you are bound by the terms and conditions set forth when you received your account.

| East Carolina University                                                                                                    |                   |                                                                                                    |                |            |          |           |                 |  |  |
|----------------------------------------------------------------------------------------------------|-------------------|----------------------------------------------------------------------------------------------------|----------------|------------|----------|-----------|-----------------|--|--|
| <b>»</b>                                                                                                    | Dashboard         | Home                                                                                                    | IRB<br>Studies | Committees | Meetings |           | Contac          |  |  |
|                                                                                                    |                   |                                                                                                    |                |            | Compon   | ients 🌼 F | Properties 🔒 Pe |  |  |
| ePIRATE Training                                                                                                    |                   | This will bring you to your "Home" page where you can access the features of the ePIRATE system.                                                                                                    |                |            |          |           |                 |  |  |
| Inst<br>Boa                                                                                                    | ard               | Home                                                                                                    |                |            |          |           | -               |  |  |
| Common Rule<br>Changes - Effective<br>01.21.19                                                                                                    |                   | Welcome to ePIRATE, the <u>e</u> lectronic <u>Portal for Institutional Research at</u>                                                                                                    |                |            |          |           |                 |  |  |
| Ger                                                                                                    | neral Information | East Carolina University.                                                                                                    |                |            |          |           |                 |  |  |
| Rel                                                                                                    | ated Links        | Links This site enables East Carolina University to manage all aspects                                                                                                    |                |            |          |           |                 |  |  |
| Cor                                                                                                    | ntact Us          | of Institutional Review Board (IRB) compliance processes.                                                                                                    |                |            |          |           |                 |  |  |
| Application Version<br>InformationClick on Dashboard in the upper left hand corner of this screen to create a<br>study, create and edit your Profile, and perform other actions on existing<br>research studies. |                   |                                                                                                    |                |            |          |           |                 |  |  |
|                                                                                                    |                   | ***UPGRADE NOTIFICATION: ePIRATE was upgraded on Wednesday,<br>March 17, 2021. The biggest change that existing users will notice is with the<br><i>look</i> of the IRB application smartform. The "Jump To" menu has moved to the<br>left side of the screen and several other navigation tools on the application pages<br>have been moved. Please review the following 5 minute tutorial explaining this<br>newest upgrade: ePIRATE Upgrade |                |            |          |           |                 |  |  |

 $\mathbf{w}$ 

۱.